Calcula sismiques - méthode simplifiée

# AUTODESK

# L'EUROCODE 8 et ROBOT STRUCTURAL ANALYSIS

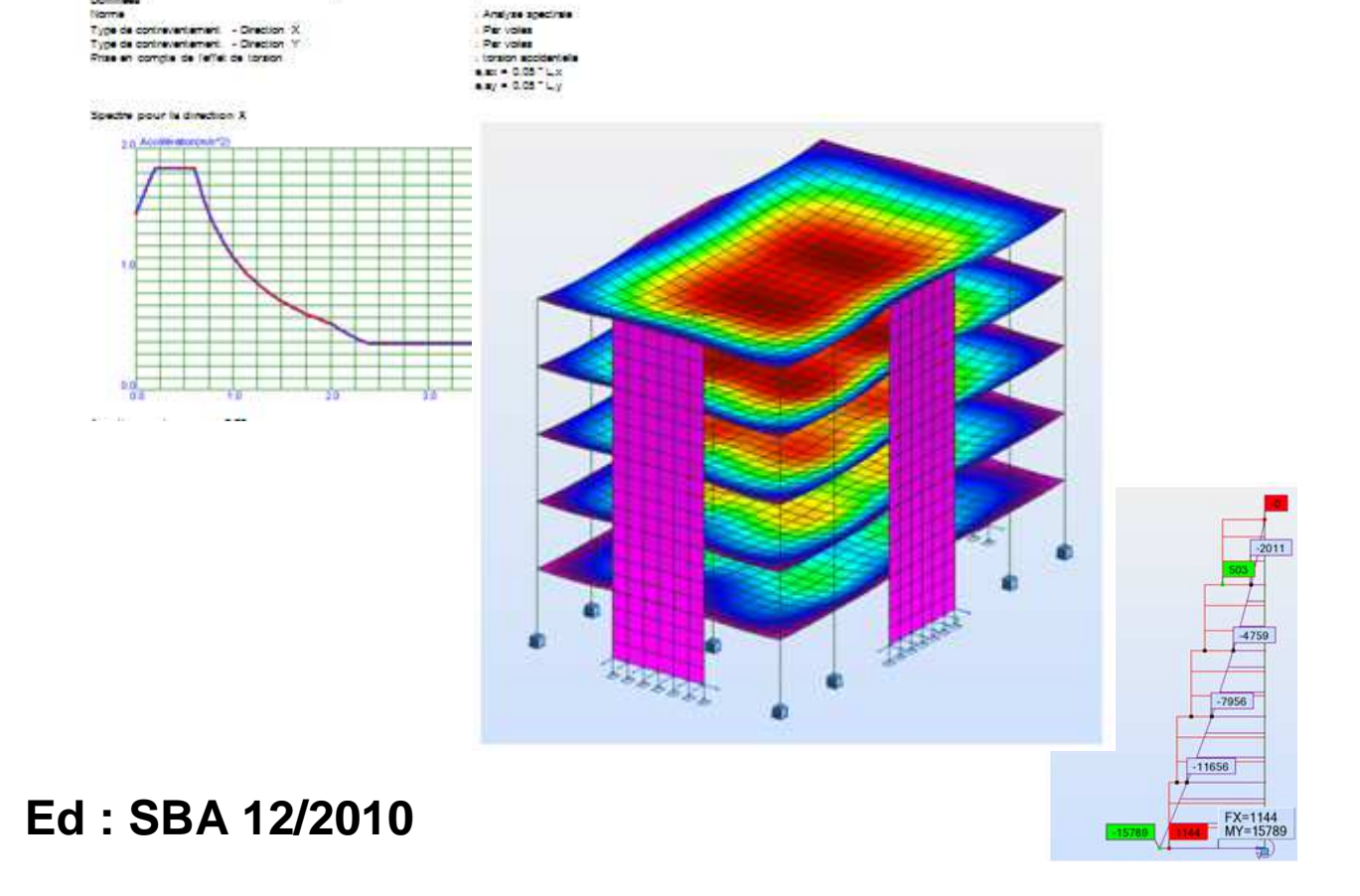

# Sommaire

| 1.     | Paramétrages des Normes de conception:                   | 4  |
|--------|----------------------------------------------------------|----|
| 2.     | Paramétrages des Matériaux:                              | 4  |
| 3.     | Définition de l'amortissement par matériau :             | 5  |
| 4.     | Définition de l'analyse modale :                         | 6  |
| 4.1.   | Nombre de modes :                                        | 7  |
| 4.2.   | Matrices des Masses :                                    | 7  |
| 4.3.   | Les méthodes de résolution :                             | 8  |
| 4.4.   | Les options qui fixent les limites du calcul :           | 8  |
| 4.5.   | Amortissement :                                          | 11 |
| 4.6.   | Prise en comptes des excentrements :                     | 11 |
| 4.7.   | Déclaration des masse modales :                          | 12 |
| 4.7.1. | . Par transformation de cas de charge en masse :         | 13 |
| 4.7.2. | Déclaration de Masse uniquement modale :                 | 14 |
| 4.7.3. | . Vérification et modification par les tableaux :        | 14 |
| 4.8.   | Pouvoir recalculer uniquement des modes supplémentaires: | 15 |
| 4.9.   | Vérification de la masse:                                | 15 |
| 5.     | Définition du seisme :                                   | 17 |
| 5.1.   | Calcul de ag :                                           |    |
| 5.1.1. | . Sol :                                                  |    |
| 5.1.2. | . Importance des batiments :                             |    |
| 5.1.3. | Date de l'application de l'Arrêté et des Décrets:        | 19 |
| 5.1.4. | . Zone de la constuction :                               | 19 |
| 5.1.5. | . l'accélération de référence a <sub>g</sub> :           | 21 |
| 5.1.6. | . Coefficient topographique :                            | 21 |
| 5.2.   | Type de spectre 1 ou 2 selon EC8 général:                | 21 |
| 5.3.   | Type de spectre selon ANF et décret 22 oct. 2010:        | 22 |

| 5.4.   | Spectres Elastiques :                        | 24 |
|--------|----------------------------------------------|----|
| 5.4.1. | . Spectres Horizontaux :                     | 24 |
| 5.4.2. | . Spectres Verticaux :                       | 25 |
| 5.5.   | Spectres de Dimensionnement :                | 26 |
| 5.5.1. | . Spectres Horizontaux :                     | 26 |
| 5.5.2. | . Spectre Verticaux :                        | 26 |
| 6.     | Coefficient de comportement :                | 27 |
| 6.1.   | Batimenent en Béton :                        | 27 |
| 6.1.1. | . Direction Horizontale :                    | 27 |
| 6.1.2. | Direction Verticale :                        | 27 |
| 6.2.   | Bâtimenent en Acier :                        | 27 |
| 6.2.1. | . Direction Horizontale :                    | 27 |
| 6.2.2. | . Verticalement :                            |    |
| 7.     | Combinaison des réponses modales :           |    |
| 8.     | Les combinaisons des directions sismiques :  |    |
| 9.     | Pondérations réglementaires :                |    |
| 10.    | Calcul selon les Eurocodes 8 avec ANF+Decret |    |
| 11.    | Calcul selon les PS92 modifié 2010           |    |

# Les Eurocodes 8 :

### 1. Paramétrages des Normes de conception:

| Préférences de l'affaire                                                                                                    |                                                                                                    |                                                                                                    |  |  |  |  |  |
|----------------------------------------------------------------------------------------------------|----------------------------------------------------------------------------------------------------|----------------------------------------------------------------------------------------------------|--|--|--|--|--|
| 🛎 🖶 🗙 🗶 💷                                                                                                    | rocode_ANF                                                                                                    |                                                                                                    |  |  |  |  |  |
| <ul> <li>Unités et formats</li> <li>Matériaux</li> <li>Catalogues</li> <li>Normes de conception</li> <li>Charges</li> <li>Analyse de la structure</li> <li>Analyse modale</li> <li>Analyse non-linéaire</li> <li>Analyse sismique</li> <li>Paramètres du travail</li> <li>Maillage</li> </ul> | Structures <u>a</u> cier et aluminium :<br>Assemblages a <u>c</u> ier :<br>Structures <u>b</u> ois :<br><u>B</u> éton armé :<br><u>G</u> éotechniques : | NF EN 1993-1:2005/NA:2007 ▼          NF EN 1993-1-8:2005/NA:2007 ▼          NF EN 1995-1:2005/NA:2007 ▼          NF EN 1992-1-1/NA:2007 ▼          EN 1997-1:2008 ▼          Plus de normes |  |  |  |  |  |
| 😪 C <u>h</u> arger les paramètres par défaut                                                                                                    |                                                                                                    |                                                                                                    |  |  |  |  |  |
| ■ Enregistrer les paramètres comme paramètres par défaut       OK     Annuler                                                                                                    |                                                                                                    |                                                                                                    |  |  |  |  |  |

- Structures acier et aluminium : NF EN 1993-1:2005/NA:2007/AC:2009 correspond à l'Eurocode 3 1993-1-1 version EN de 2005 avec Annexe Nationale Française de mai 2007 avec la corrigendum C2 AC 2009.
- Assemblages acier : NF EN 1993-1-8:2005/NA:2007/AC:2009 correspond à l'Eurocode 3 1993-1-8 version EN de 2005 avec Annexe Nationale Française de mai 2007 avec le corrigendum C2 AC 2009.
- Structures bois : NF EN 1995-1:2005/NA:2007/A1:2008 correspond à l'Eurocode 5 1995-1-1 version EN de 2005 avec Annexe Nationale Française de mai 2007 et l'amendement A1 de 2008.
- Béton armé : NF EN 1992-1-1/NA:2007 correspond à l'Eurocode 2 1992-1-1 version EN de 2005 avec Annexe Nationale Française de mai 2007.

<u>Note : P18-711-2:1992</u> correspond à l'Eurocode 2 1992-1-1 version ENV (Expérimentale) de 1992 avec annexe national française (indice de classement P18-711-2 :1992).

 Géotechniques : EN 1997-1:2008 ce qui correspond à l'Eurocode 7 1997-1-1 version EN de 2008

### 2. Paramétrages des Matériaux:

Choisir les Matériaux Eurocode :

| 🔜 Préférences de l'affaire                                                                                                    |                                             |                                                                          |                                | <u>? ×</u> |
|----------------------------------------------------------------------------------------------------|---------------------------------------------|--------------------------------------------------------------------------|--------------------------------|------------|
| Unités et formats     Matériaux     Catalogues     Normes de conception     Charges     Analyse de la structure     Paramètres du travail     Maillage | urocode_ANF  Matériaux : Eurocode  Modifier | ☐ Jeu primaire =<br>Acier :<br>Béton :<br>Ajuminium :<br>B <u>o</u> is : | S 235<br>C25/30<br>ALUM<br>C24 |            |
| 👻 C <u>h</u> arger les para                                                                                                    | amètres par défaut                          |                                                                          |                                |            |
| 🖳 <u>E</u> nregistrer les paramètres d                                                                                                    | comme paramètres par défaut                 | ок                                                                       | Annuler                        | Aide       |

### 3. Définition de l'amortissement par matériau :

Outils/Préférences de l'Affaire puis Matériaux

| Définition du matériau                                                                                                    | <b>?</b> × |
|----------------------------------------------------------------------------------------------------|------------|
| Acier Béton Aluminium Bois Autres<br>Nom : BP 60  Description : Beton Préc fc28=60 Mpa                                                                             | _          |
| Elasticité       Fésistance         module d'Young E :       4300,00         coefficient de Poisson v :       0,2         module de cisaillement G :       1840,00 | daN/mm2)   |
| Densité :     2453,00     (daN/m3)       Expansion thermique :     0,000010     (1/*C)       Coefficient d'amortissement :     0,02                                |            |
| Ajouter Supprimer OK Annuler                                                                                                    | Aide       |

 $\xi$  est la valeur du pourcentage d'amortissement visqueux, ou Coefficient d'amortissement.

- 2% pour du Béton Précontraint
- 5% pour du Béton Armée
- 2% pour la Charpente Métallique Soudée
- 4% pour la Charpente Métallique Boulonnée [voir EC8 partie 2 : 4.1.3]

# 4. Définition de l'analyse modale :

| pes d'ana                                               | Ivse   Modèle de structure   Masses   Sig                                            | ne de la combinaison   Hésultats - hitres |
|---------------------------------------------------------|--------------------------------------------------------------------------------------|-------------------------------------------|
| N*                                                      |                                                                                      | I ype d'analyse                           |
|                                                         | Charges permanentes                                                                  | Statique lineaire                         |
| 2                                                       | Vent G/D sur.(+)                                                                     | Statique lineaire                         |
| 3                                                       | Vent G/D dep.(-)                                                                     | Statique linéaire                         |
| 4                                                       | Vent D/G sur.(+)                                                                     | Statique lineaire                         |
| 5                                                       | Vent D/G dep.(-)                                                                     | Statique lineaire                         |
| 5                                                       | Vent AV./Arr. sur.(+)                                                                | Statique lineaire                         |
|                                                         | Vent AV./Arr. dep.(-)                                                                | Statique lineaire                         |
| <u>D</u> éfinir<br><u>S</u> upprin<br><u>G</u> énérer I | un nouveau cas Changer type ar<br>ner Supprimer de la liste<br>e modèle <u>C</u> alc | nalyse Définir garamètres                 |
|                                                         | Definition d'un nouveau cas                                                          |                                           |

| 🕈 Paramètres de l'analyse modale 🛛 🔀                                                                                                |                                                                                                    |  |  |  |  |  |
|----------------------------------------------------------------------------------------------------|----------------------------------------------------------------------------------------------------|--|--|--|--|--|
| Cas : Modale Paramètres Nombre de modes : 10 Tolérance : 0,0001 Nombre d'itérations : 40 Accélération : 9,80665                     | Mode d'analyse<br>Modale<br>Sismique<br>Sismique (Pseudomodale)<br>Méthode<br>Itér. sur le sous-espace par blocs<br>Itération sur le sous-espace                              |  |  |  |  |  |
| Matrice des masses<br>Cohérentes<br>Concentrées avec rotations<br>Concentrées sans rotations                                        | Méthode de Lanczos     Méthode de réduction de la base     Définition de la base     Limites     Inactives     Période, fréquence, pulsation     Masses participantes     (%) |  |  |  |  |  |
| <ul> <li>Négliger la densité</li> <li>Vérification de Sturm</li> <li>Paramètres simplifiés &lt;</li> <li>OK Annuler Aide</li> </ul> | Paramètres de l'analyse sismique         Amortissement :       0,05         Image: Calcul de l'amortissement (d'après PS92)         Définir excentrement                      |  |  |  |  |  |

#### 4.1. Nombre de modes :

Les excentrements sont définies par EN 1998-1 : 2004 Art. 4.3.3.1

- atteindre 90% de masse participante.
- pas de fréquence de coupure
- il faut dépasser 5 Hz, soit Tk  $\leq 0.20$ s
- nombre minimum de modes k tel que  $k \ge 3^{*}(n)^{1/2}$ :

| Nombre   |     |     |     |     |     |     |     |     |     |     |      |      |
|----------|-----|-----|-----|-----|-----|-----|-----|-----|-----|-----|------|------|
| d'étages | 1   | 2   | 3   | 4   | 5   | 6   | 7   | 8   | 9   | 10  | 15   | 20   |
| k        | 3,0 | 4,2 | 5,2 | 6,0 | 6,7 | 7,3 | 7,9 | 8,5 | 9,0 | 9,5 | 11,6 | 13,4 |

#### 4.2. Matrices des Masses :

- Le type **de matrice des masses cohérentes** permet d'obtenir une matrice complète des masses. La matrice des masses cohérentes permet de prendre en compte de façon complète les énergies cinétiques translatoires et rotatoires.
- Le type **de matrice des masses concentrées avec rotations** permet d'obtenir une matrice des masses diagonale. La matrice des masses concentrées avec rotations permet de prendre en compte de façon complète les énergies cinétiques translatoires et de façon partielle les énergies cinétiques rotatoires.
- Le type **de matrice des masses concentrées sans rotations** permet d'obtenir une matrice des masses diagonale. La matrice des masses concentrées sans rotations permet de prendre en compte de façon complète les énergies cinétiques translatoires et de négliger totalement les énergies cinétiques rotatoires.

Du fait que nous recherchons l'effet global du séisme, nous choisissons une **matrice des masses** concentrées sans rotations

#### 4.3. Les méthodes de résolution :

- La méthode **d'itération sur le sous-espace par blocs** est une méthode de calcul précise qui est identique à la méthode d'itération sur le sous-espace, hormis que les modes convergés sont supprimés du sous-espace au fur et à mesure des différentes itérations.
- La méthode **d'itération sur le sous-espace** est une méthode de calcul précise. Toutefois, cette méthode demande un temps de calcul très important surtout si le nombre de degrés de liberté dynamiques et le nombre demandé de modes sont très importants.

Vous pouvez choisir cette méthode uniquement si vous avez choisi le mode d'analyse modale.

- La méthode **de Lanczos** est une méthode de calcul qui permet de trouver rapidement les modes de vibration surtout si le nombre de degrés de liberté dynamiques est très important.
- La méthode **de réduction de la base** est une méthode qui permet de simplifier le modèle de calcul dynamique par rapport au modèle de calcul statique en choisissant les degrés de liberté dynamiques à prendre en compte.

Le choix de ces degrés de liberté dynamiques se fait en cliquant sur le bouton *« Définition de la base »*pour faire apparaître la boîte de dialogue suivante:

| 🕈 Définition de la base réduite 💦 🔀 |
|-------------------------------------|
| Cas                                 |
| Numéros de noeuds : UX UY UZ        |
| Modifier Ajouter Supprimer          |
| Liste de noeuds : UX UY UZ          |
| OK Annuler Aide                     |

Figure 7 : Définition des nœuds de la base réduite

Cette boite de dialogue permet de sélectionner les nœuds et les degrés de liberté dynamiques à retenir.

Vous pouvez choisir cette méthode uniquement si vous avez choisi le mode d'analyse modale.

#### 4.4. Les options qui fixent les limites du calcul :

Vous pouvez définir une limite en fréquence, en période ou en pulsation afin de limiter la recherche

du nombre de modes de vibration propre de la structure

• Pour fixer cette limite, il suffit de cocher la case *ACTIFS* et ensuite de cliquer sur le bouton *DEFINIR LIMITES* pour faire apparaître la boite de dialogue suivante dans laquelle vous définissez le type de limite et la valeur de cette limite

| 🌋 Limite(s)         |      |         |       |        | >  |
|---------------------|------|---------|-------|--------|----|
| Cas spectraux/sismi | ques |         |       |        | •  |
| Sa                  |      |         |       |        |    |
|                     |      |         |       |        |    |
|                     |      |         |       |        |    |
| l<br>0.00           | Pé   | ériode  |       | 1.     | 00 |
| <u> </u>            | 1 I  | · ·     | · · · |        | 1  |
|                     |      |         |       |        |    |
| Pulsation           | 0    | (rad/s) |       | OK     | 1  |
| C Fréquence         | 0    | (Hz)    |       |        |    |
| O Période           | 0    | [8]     | A     | nnuler |    |

Figure 9 : Boite de dialogue pour définir les limites de l'analyse modale

Vous pouvez fixer une de ces limites uniquement si vous avez choisi le mode d'analyse modale. Si le nombre de modes de vibration choisi dans les paramètres ne permet pas d'atteindre la limite fixée, le message suivant apparaît :

| robot | ×                                                                                                    |
|-------|----------------------------------------------------------------------------------------------------|
| ?     | Le nombre de modes à calculer sera limité.<br>au nombre maximal de modes admis = 11.<br>Voulez-vous continuer? |
|       | <u>Dui</u> <u>N</u> on                                                                                         |

Figure 10 : Message d'avertissement

Le message indique le nombre de modes nécessaire pour atteindre la limite fixée.

Si vous cliquez sur le bouton OUI, les modes manquants pour atteindre la limite fixée sont recherchés.

Si vous cliquez sur le bouton *NON*, les modes manquants pour atteindre la limite fixée ne sont pas recherchés et le logiciel donne les résultats uniquement pour le nombre de modes demandés dans les paramètres.

• Vous pouvez définir un pourcentage minimum de masses participantes afin de vérifier que le nombre de modes de vibration propre demandé dans les paramètres est suffisant pour atteindre ce pourcentage (par exemple 90%) :

Pour fixer cette limite, il suffit de cocher la case *ACTIVES* pour activer le champ de saisie dans lequel vous rentrez la valeur du pourcentage de masses participantes.

Si vous avez choisi le mode d'analyse modale et si le pourcentage de masses participantes n'a pas été atteint dans toutes les directions pour le nombre de modes propres choisi dans les paramètres, le message suivant apparaît :

| robot | X                                                                                                    |
|-------|----------------------------------------------------------------------------------------------------|
| ?     | Le coefficient de masses participantes n'a pas été atteint.<br>Voulez-vous continuer?<br>[Appuyez ECHAP pour ignorer tous les avertissements] |
|       | <u>Dui</u> <u>N</u> on Annuler                                                                                                    |

Figure 11 : Message d'avertissement

Vous pouvez continuer les calculs en cliquant sur les boutons OUI ou ANNULER.

Si vous avez choisi le mode d'analyse sismique ou pseudo-sismique, le logiciel recherche le nombre de modes de vibration propre qui permet l'intégration du pourcentage de masses participantes dans une des directions pour les structures 2D ou dans deux des directions pour les structures 3D.

#### 9.2.6. Divers :

- Vous pouvez négliger la masse propre de la structure Négliger la densité en cochant cette option. Par conséquent, si vous ne cochez pas cette option, la masse propre de la structure est prise en compte automatiquement dans l'analyse modale.
- Vous pouvez vérifier que tous les modes trouvés lors de l'analyse sont bien les premiers modes, vous devez alors cocher la case 🗆 Vérification de Sturm.

Vous pouvez choisir cette méthode uniquement si vous avez choisi le mode d'analyse modale. Si vous avez activé cette option et si les modes trouvés ne sont pas les premiers, automatiquement le logiciel diminue la tolérance définie dans les paramètres et relance les calculs afin de trouver les premiers modes de vibration propre.

Nous vous conseillons d'activer ces 2 cases

#### 4.5. Amortissement :

- Structure à matériau unique :

Avec

$$\eta = \sqrt{\frac{10}{5+\xi}} \ge 0.55$$

10

$$2\% \le \xi \le 28\%$$

| Matériaux          | Pourcentage     |
|--------------------|-----------------|
|                    | d'amortissement |
|                    | Critique en %   |
| Acier soudé        | 2,00            |
| Acier boulonné     | 4,00            |
| Béton non armé     | 3,00            |
| Béton armé et/ou   | 4,00            |
| chaîné             |                 |
| Béton précontraint | 2,00            |
| Bois laméllé-collé | 4,00            |
| Bois boulonné      | 4,00            |
| Bois cloué         | 5,00            |
| Maçonnerie armée   | 6,00            |
| Maçonnerie chaînée | 5,00            |

- Structure composite :

$$\zeta = \frac{\sum_{i} \zeta_{i} E_{i}}{E}$$

Tableau 2 : Coefficient d'amortissement voirTableau 6.23342 du PS 92 et EN 1998

ζ est le pourcentage d'amortissement du mode considéré.
 E est l'énergie élastique totale de la structure du mode considéré.
 ζ<sub>i</sub> est le coefficient d'amortissement pour chaque matériau (voir plus haut).
 Ei est l'énergie emmagasinée par matériau associé à la déformée modale.

Vous pouvez définir l'amortissement global pour le modèle, ou calculer l'amortissement moyen de chaque mode au prorata des énergies dissipées par chaque matériau. Cette option doit donc être activée dans le cas d'une structure multi matériaux avec différents amortissements.

4.6. Prise en comptes des excentrements :

Il sont définis dans l'EN 1998-1 : 2004 Art. 4.3.2  $e_{ai}{=}{+}{-}0.05{*}{\rm Li}$ 

 $e_{ai}$  : exentricité accidentelle de la masse du niveau i.

Li : dimension du plancher perpendiculaire à la direction sismique.

| 🕈 Définition des exc 🔀                                         | Définition des exc X                                           |
|----------------------------------------------------------------|----------------------------------------------------------------|
| <ul> <li>Valeurs totales</li> <li>Valeurs relatives</li> </ul> | <ul> <li>Valeurs totales</li> <li>Valeurs relatives</li> </ul> |
| Excentrement                                                   | Excentrement                                                   |
| Direction X 0.5 (m)                                            | Direction X 5 (%)                                              |
| Direction Y     0.75     (m)                                   | Direction Y 5 (%)                                              |
| OK Annuler                                                     | OK Annuler                                                     |

Autodesk, 2 rue Lavoisier 38834 Saint ISMIER Tél. : 04 76 41 38 90 Fax. : 04 76 41 97 03

### AUTODESK

puis les 3 autres cas : Direction X = -5% Direction X = +5% Direction X = -5%Direction Y = -5% Direction Y = -5% Direction X = +5%Soit 4 analyses modales.

#### 4.7. Déclaration des masse modales :

Les valeurs de  $\Psi$ 2i sont définies par EC0 EN1990 Art. 6.4.3.4 et Annexe A1-1

| Action                                                                                            | Ψo            | Ψ1   | Ψ2   |
|---------------------------------------------------------------------------------------------------|---------------|------|------|
| Charges d'exploitation des bâtiments, catégorie (voir EN 1991-1.1) :                              |               |      |      |
| Catégorie A : habitation, zones résidentielles                                                    | 0,7           | 0,5  | 0,3  |
| Catégorie B : bureaux                                                                             | 0,7           | 0,5  | 0,3  |
| Catégorie C : lieux de réunion                                                                    | 0,7           | 0,7  | 0,6  |
| Catégorie D : commerces                                                                           | 0,7           | 0,7  | 0,6  |
| Catégorie E : stockage                                                                            | 1,0           | 0,9  | 0,8  |
| Catégorie F : zone de trafic, véhicules de poids ≤ 30 kN                                          | 0,7           | 0,7  | 0,6  |
| Catégorie G : zone de trafic, véhicules de poids compris entre 30 kN et 160 kN                    | 0,7           | 0,5  | 0,3  |
| Catégorie H : toits                                                                               | 0             | 0    | 0    |
| Charges dues à la neige sur les bâtiments (voir EN 1991-1-3) <sup>a)</sup> :                      |               |      |      |
| Finlande, Islande, Norvège, Suède                                                                 | 0,70          | 0,50 | 0,20 |
| Autres États Membres CEN, pour lieux situés à une altitude H > 1 000 m a.n.m.                     | 0,70          | 0,50 | 0,20 |
| Autres États Membres CEN, pour lieux situés à une altitude H $\leq$ 1 000 m a.n.m.                | 0,50          | 0,20 | 0    |
| Charges dues au vent sur les bâtiments (voir EN 1991-1-4)                                         | 0,6           | 0,2  | 0    |
| Température (hors incendie) dans les bâtiments (voir EN 1991-1-5)                                 | 0,6           | 0,5  | 0    |
| NOTE Les valeurs des coefficients $\psi$ peuvent être données dans l'Annexe Nation                | nale.         |      |      |
| <ul> <li>Pour des pays non mentionnés dans ce qui suit, se référer aux conditions loca</li> </ul> | les approprié | es.  |      |

Les valeurs de  $\varphi$  sont définies par EN 1998-1 : 2004 Art. 4.2.4 (Tableau 4.2)

| Type d'action variable | Etage                              | φ   |
|------------------------|------------------------------------|-----|
| Catégories A à C*      | Toit                               | 1.0 |
|                        | Etages à occupations corrélées     | 0.8 |
|                        | Etages à occupations indépendantes | 0.5 |
| Catégories D à F*      |                                    | 1.0 |
| et archives            |                                    |     |

Dans le cas d'un bâtiment d'habitation,  $\Psi 2i = 0.30$ , pour les étages courants  $\varphi=0.8$  et 1.0 pour l'étage toitures.

D'où  $\Psi E0 = \Psi E1 = 0.80 * 0.30 = 0.24$  $\Psi E2 = 1.00 * 0.30 = 0.30$  Pour ne pas compter 2 fois le poids propre, nous vous conseillons de cocher Négliger la densité. Puis dans l'onglet Masses de convertir votre cas Poids Propre (n°1) avec le cœfficient de 1.00, le cas Exploitation (n°2) avec 0.24 et le cas Exploitation Terrasse (n°3) avec 0.30.

Dans le cas d'un bâtiment d'habitation situé à moins de 1000m d'altitude,  $\Psi 2i = 0.00$ , pour le toit  $\phi=1.0$ .

D'où  $\Psi$ E1 = 1.0 \* 0.00 = 0.0

#### 4.7.1. Par transformation de cas de charge en masse :

Cette options est la plus courante.

| Option               | s de calci               | ul          |                   |                 |                     |                 |                         |
|----------------------|--------------------------|-------------|-------------------|-----------------|---------------------|-----------------|-------------------------|
| Types d'analyse      | Modèle de structure      | , Masses    | Signe de          | e la c          | ombinaison          | Rés             | ultats - fil            |
| Convertir les<br>cas | Dir. de la<br>conversion | Coeff.<br>1 | Dir. o<br>X<br>I▼ | de la<br>Y<br>V | masse<br>Z Å<br>☑ M | ijoute<br>1asse | rla masse à<br>dynami ▼ |
|                      | Ajouter                  | Sup         | primer            |                 | Modifier            |                 |                         |
| Cas convertis        | Dir conversion           | Coefficier  | nt D              | Dir I           | masses              | Cas             | n*                      |
| → 1                  | Z·                       | 1,00        | ×                 | ٩Z              |                     | Mas             | se dynami               |
| 2                    | Z·                       | 0,24        | ×                 | ٩Z              |                     | Mas             | se dynami               |
| 3                    | Ζ-                       | 0,30        | >                 | ٩Z              |                     | Mas             | se dynami               |
| <                    |                          |             |                   |                 |                     |                 | >                       |
| Générer le mod       | èle                      |             | Calculs           |                 | Fermer              |                 | Aide                    |

Figure 12 : Boite de dialogue de transformation des masses en masses ajoutées

Dans les *Options de calcul*, dans l'onglet *Masses*, vous avez la possibilité de transformer automatiquement les cas de charges simples définis précédemment en masses ajoutées pour l'analyse modale :

Pour cela, il suffit de saisir :

- le cas à convertir,
- la direction de conversion,
- le coefficient, partie de la charge transformée (voir chapitre IV),
- la direction de la masse (le sens dans lequel elle va être déclarée),
- l'analyse modale a laquelle elle va être affectée.

<u>Nota</u> : Masse globale, signifie que toutes les masses générées seront appliquées à toutes les analyses modales (possibilité de faire plusieurs analyses dynamiques).

Le bouton *AJOUTER* permet de convertir le chargement sélectionné en masse ajoutée. Le bouton *SUPPRIMER* permet de supprimer la masse ajoutée. Le bouton *MODIFIER* permet de modifier la masse ajoutée.

#### 4.7.2. Déclaration de Masse uniquement modale :

En déclarant de la masse modale uniquement :

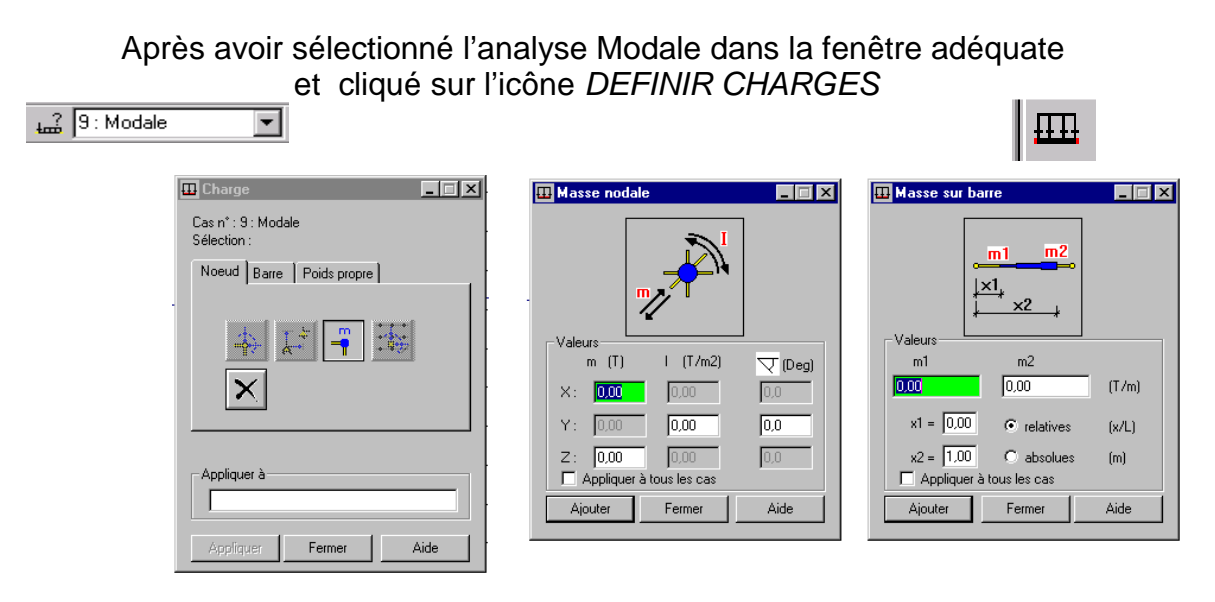

Figure 13 : Charges modales définies graphiquement

#### 4.7.3. Vérification et modification par les tableaux :

Après avoir cliqué sur AFFICHAGE, TABLEAU et sélectionné MASSE AJOUTEES.

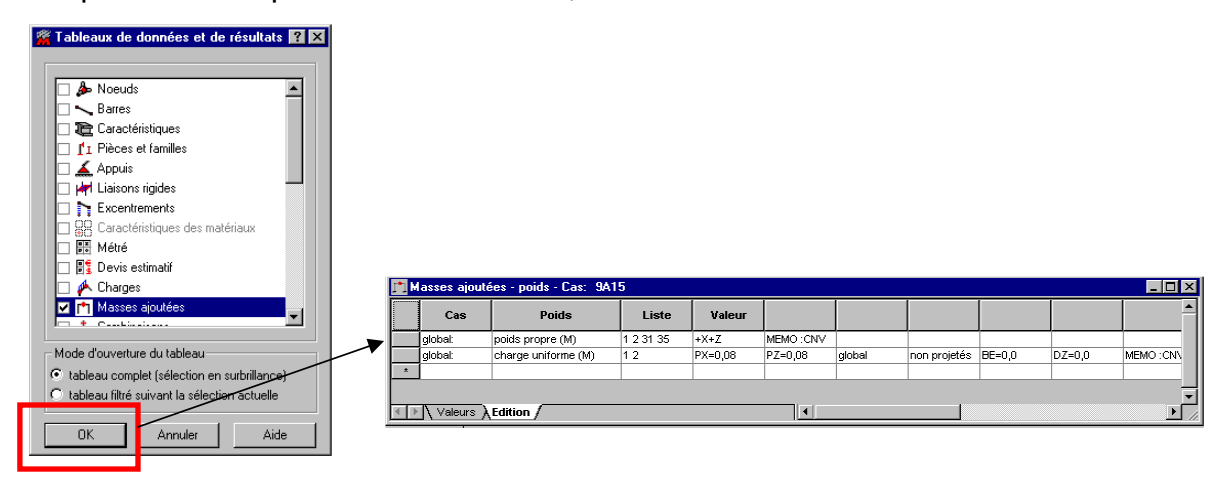

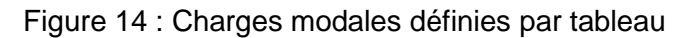

Dans ce tableau vous pouvez ajouter, supprimer ou modifier n'importe quelle masse ajoutée.

#### 4.8. Pouvoir recalculer uniquement des modes supplémentaires:

Si vous n'avez pas calculé suffisamment de modes, vous pouvez calculer uniquement les modes supplémentaires avec la fonction Redémarrer les calculs... qui se trouve dans le menu Analyse.

| ROBOT Millennium - Affaire : Structur           | re - Résultats MEF : actuels - [Str                                               | ucture - Cas : 1 4A12 |
|-------------------------------------------------|-----------------------------------------------------------------------------------|-----------------------|
| Fichier Edition Affichage Structure Chargements | Analyse Résultats Outils Fenêtre ?                                                |                       |
|                                                 | 麗 <u>Types</u> d'analyse<br><u>開 C</u> alculer<br>Redémarrer les calculs          | Géométrie             |
|                                                 | No <u>t</u> e de calcul<br><u>V</u> érifier structure<br><u>M</u> odèle de calcul | •                     |
|                                                 | Dimensionnement <u>s</u> tructures à barres                                       |                       |
|                                                 | Dimensionnement élé <u>m</u> ents BA                                              |                       |
|                                                 | Analyse des éléments précontraints                                                |                       |

|                                                                                  | Paramètres de l                                                                                                    | 'analyse modale 🔀                                                                          |
|----------------------------------------------------------------------------------|----------------------------------------------------------------------------------------------------|--------------------------------------------------------------------------------------------|
|                                                                                  | Cas:  Modale                                                                                                    | Paramètres<br>Nombre de modes : 99                                                         |
|                                                                                  | C Sismique<br>C Sismique (Pseudomodale)<br>Méthode                                                                                                    | Tolérance : 0,0001<br>Nombre d'itérations : 40<br>Accélération : 3,80665                   |
| Redémarrer les calculs      Liste de cas                                         | <ul> <li>Itér, sur le sous-espace par blocs</li> <li>Itération sur le sous-espace</li> <li>Méthode de Lanczos</li> <li>Méthode de réduction de la base</li> </ul> | Amortissement : 0.05<br>Calcul de l'amortissement (d'après<br>PS92)<br>L'imites            |
| 2: EXPL2<br>3: EXPL3<br>13: Modale                                               | Définition de la base<br>Définir paramètres                                                                                                    | Actifs     Définir limites     Définir excentrement                                        |
|                                                                                  | Matrice des masses     Cohérentes     Concentrées avec rotations     Concentrées sans rotations                                                                   | Masses participantes  Masses participantes  Actives  (%)  (%)  (%)  (%)  (%)  (%)  (%)  (% |
| Définir paramètres           Redémarrer les calculs         Annuler         Aide | Redémarrer les calculs uniquement     Vérification de Sturm     Négliger la densité                                                                               | avec les modes supplément                                                                  |

Vous pouvez choisir le nouveau nombre de mode à calculer.

#### 4.9. Vérification de la masse:

Après avoir cliqué sur RESULTATS et AVANCES, apparaît le tableau ci-dessous :

| as/Mode | Fréquence<br>[Hz] | Période [sec] | Masses<br>Cumulées UX<br>[%] | Masses<br>Cumulées UY<br>[%] | Masses<br>Cumulées UZ<br>[%] | Masse<br>Modale UX [%] | Masse<br>Modale UY [%] | Masse<br>Modale UZ [%] | Tot.mas.UX<br>[kg] | Tot.mas.UY<br>[kg] | Tot.mas.UZ<br>[kg] |
|---------|-------------------|---------------|------------------------------|------------------------------|------------------------------|------------------------|------------------------|------------------------|--------------------|--------------------|--------------------|
| 13/ 1   | 5,95              | 0,17          | 0,12                         | 22,88                        | 0,12                         | 0,12                   | 22,88                  | 0,12                   | 289063,44          | 289063,44          | 289063,4           |
| 13/ 2   | 6,36              | 0,16          | 0,12                         | 23,37                        | 0,12                         | 0,00                   | 0,49                   | 0,00                   | 289063,44          | 289063,44          | 289063,4           |
| 13/ 3   | 7,59              | 0,13          | 0,52                         | 23,97                        | 0,31                         | 0,40                   | 0,61                   | 0,19                   | 289063,44          | 289063,44          | 289063,4           |
| 13/ 4   | 7,77              | 0,13          | 1,12                         | 68,97                        | 2,53                         | 0,59                   | 44,99                  | 2,22                   | 289063,44          | 289063,44          | 289063,4           |
| 13/ 5   | 8,18              | 0,12          | 1,46                         | 68,97                        | 3,24                         | 0,34                   | 0,00                   | 0,71                   | 289063,44          | 289063,44          | 289063,4           |
| 13/ 6   | 8,42              | 0,12          | 2,74                         | 73,04                        | 5,15                         | 1,28                   | 4,07                   | 1,91                   | 289063,44          | 289063,44          | 289063,4           |
| 13/ 7   | 8,88              | 0,11          | 3,01                         | 75,85                        | 14,02                        | 0,27                   | 2,81                   | 8,86                   | 289063,44          | 289063,44          | 289063,4           |
| 13/ 8   | 9,27              | 0,11          | 3,76                         | 78,00                        | 33,69                        | 0,75                   | 2,16                   | 19,67                  | 289063,44          | 289063,44          | 289063,4           |
| 13/ 9   | 10,41             | 0,10          | 64,37                        | 82,34                        | 33,83                        | 60,61                  | 4,34                   | 0,15                   | 289063,44          | 289063,44          | 289063,4           |
| 13/ 10  | 13,61             | 0,07          | 68,76                        | 84,58                        | 41,33                        | 4,39                   | 2,24                   | 7,50                   | 289063,44          | 289063,44          | 289063,4           |
| 13/ 11  | 15,33             | 0,07          | 74,44                        | 85,98                        | 56,65                        | 5,68                   | 1,40                   | 15,31                  | 289063,44          | 289063,44          | 289063,4           |
| 13/ 12  | 16,83             | 0,06          | 85,06                        | 86,06                        | 56,81                        | 10,63                  | 0,08                   | 0,16                   | 289063,44          | 289063,44          | 289063,            |
| 13/ 13  | 16,97             | 0,06          | 87,52                        | 86,27                        | 57,27                        | 2,46                   | 0,21                   | 0,47                   | 289063,44          | 289063,44          | 289063,            |
| 13/ 14  | 17,40             | 0,06          | 87,53                        | 87,69                        | 66,09                        | 0,01                   | 1,42                   | 8,82                   | 289063,44          | 289063,44          | 289063,            |
| 13/ 15  | 17,53             | 0,06          | 87,54                        | 87,80                        | 67,13                        | 0,01                   | 0,11                   | 1,04                   | 289063,44          | 289063,44          | 289063,4           |
| 13/ 16  | 18,13             | 0,06          | 87,58                        | 87,82                        | 67,96                        | 0,04                   | 0,01                   | 0,82                   | 289063,44          | 289063,44          | 289063,            |
| 13/ 17  | 18,76             | 0,05          | 87,58                        | 88,09                        | 68,63                        | 0,00                   | 0,27                   | 0,67                   | 289063,44          | 289063,44          | 289063,            |
| 13/ 18  | 19,10             | 0,05          | 87,63                        | 88,11                        | 68,90                        | 0,05                   | 0,02                   | 0,27                   | 289063,44          | 289063,44          | 289063,4           |
| 13/ 19  | 20,34             | 0,05          | 87,65                        | 88,25                        | 68,90                        | 0,02                   | 0,14                   | 0,00                   | 289063,44          | 289063,44          | 289063,4           |
| 13/ 20  | 21,05             | 0,05          | 87,77                        | 88,25                        | 73,15                        | 0,12                   | 0,00                   | 4,24                   | 289063,44          | 289063,44          | 289063,4           |
| 13/ 21  | 22,26             | 0,04          | 88,32                        | 88,88                        | 73,86                        | 0,54                   | 0,63                   | 0,72                   | 289063,44          | 289063,44          | 289063,4           |
| 13/ 22  | 22,75             | 0,04          | 90,08                        | 88,98                        | 79,69                        | 1,77                   | 0,09                   | 5,83                   | 289063,44          | 289063,44          | 289063,4           |
| 13/ 23  | 23,11             | 0,04          | 90,54                        | 89,00                        | 80,23                        | 0,45                   | 0,03                   | 0,54                   | 289063,44          | 289063,44          | 289063,4           |
| 13/ 24  | 24,58             | 0,04          | 90,93                        | 90,43                        | 93,52                        | 0,39                   | 1,43                   | 13,29                  | 289063,44          | 289063,44          | 289063,4           |

#### Figure 15 : Tableau de résultats de l'analyse

A l'aide de la boîte de sélection des cas de charge vous pouvez choisir le cas d'analyse modale pour lequel les résultats vous intérèssent.

A l'aide de la boîte de sélection des modes Mode 1 ou de l'icône se situant devant la boîte de sélection des modes, vous pouvez choisir le mode ou les modes pour lesquels les résultats vous intéressent.

La commande <u>Colonnes...</u> située dans le menu contextuel (appelé avec le bouton droit de la souris) ou dans le menu déroulant <u>Affichage</u> vous permet d'afficher la boîte de dialogue de sélection des colonnes que vous voulez visualiser.

- Il faut que les Masses Cumulées Ux,Uy et Uz soient supérieures à 90%.En cohérence avec l'ancien règlement, les PS92, nous nous limitereons à 33Hz.
- Il faut que les Masses Totales Ux,Uy et Uz soient cohérentes avec la somme des réactions d'appui pondérées par les ΨEi

Masse Totale =  $G + \Psi Ei^*Qi + \Psi Ei^*S$ 

La différence vient de la masse qui est attribuée directement aux nœuds de fondations, et qui n'est donc pas mobilisable.

• Il faut vérifier la dépendance ou l'indépendance des modes (EN1998-1 : 2004 Art 4.3.3.3.2) :

| Sélection des vale                                                                                                    |                                                     |
|----------------------------------------------------------------------------------------------------|-----------------------------------------------------|
| Valeurs propres       Vecteurs propres       Somr.         Dynamique         valeur propre         ✓ fréquence         ✓ période         □ pulsation         □ précision         □ amortissement         énergie         □ facteur de participation moyen         ✓ proportions des périodes Ti/Ti         ✓ limite Ti/Ti d'après la norme         EC8         tout | OK<br>Annuler<br>Aide<br>Filtres<br>Extrêmes<br>Cas |
| Résultats : dynamique                                                                                                    |                                                     |
| Dans le tableau actif, les colonnes sélectionnées<br>seront ajoutées C remplaceront                                                                                                    | dans cet onglet<br>les existantes                   |

ROBOT STRUCTURAL ANALYSIS permet de donner une indication concernant le type de combinaison à utiliser (voir EC8 article 4.3.3.3.2). Il suffit dans le tableau des modes de cliquer sur le bouton droit de la souris de sélectionner « Colonnes » et de cocher :

- proportions des périodes  $T_i/T_i$ 

- limite  $T_i/T_i$  d'après la norme EC8

Si Tj/Ti $\leq$ 0.9 pour tous les i alors les modes sont dépendants, on utilisera comme combinaison entre les modes la méthode CQC.

Si  $0.9 \le Tj/Ti$  pour tous les i alors les modes sont indépendants, on utilisera comme combinaison entre les modes la méthode SRSS.

#### 5. Définition du seisme :

Afin de déterminer, de façon réaliste, les déplacements, les efforts internes et les réactions d'appui qui peuvent apparaître lors d'un séisme, il est rappelé que la démarche de calcul dans Robot MILLENNIUM consiste à déclarer :

- 3 analyses sismiques correspondantes à chacune des 3 directions de l'espace (2 horizontales et 1 verticale),
- les combinaisons purement sismiques des réponses obtenues avec les 3 analyses sismiques,
- les combinaisons accidentelles des combinaisons purement sismiques et des réponses des cas de charges statiques de différentes natures (permanente, exploitation, neige...).

Afin de déclarer les analyses et les combinaisons sismiques, vous devez cliquer sur l'icône 📓 pour faire apparaître la boîte de dialogue de définition des options de calcul :

| 100                                                     | Titre                                                                | Type d'analyse                                                        | Dermition d'un nou                                                                                                    |
|---------------------------------------------------------|----------------------------------------------------------------------|-----------------------------------------------------------------------|----------------------------------------------------------------------------------------------------|
| <ul> <li>1</li> <li>2</li> <li>3</li> <li>13</li> </ul> | PERM1<br>EXPL2<br>EXPL3<br>Modale                                    | Statique linéaire<br>Statique linéaire<br>Statique linéaire<br>Modale | Nom : Sismique EC 8<br>Type d'analyse<br>Modale<br>Spectrale<br>Sismique EC8 (EN 1998-1-1:2004)<br>Temporelle<br>C Push over |
| Nouve<br>Ipérations<br>ste de ca<br>Défini              | au Paramètres<br>s sur la sélection de cas<br>is<br>r paramètres Cha | Changer type d'analyse Supprimer                                      | OK Annuler Aide                                                                                                    |

Après avoir cliquer sur *OK* de la fenêtre *DEFINITION D'UN NOUVEAU CAS*, apparaît la fenêtre ci-dessous

### 5.1. Calcul de ag :

#### 5.1.1. Sol :

Tableau 3.1 — Classes de sol

| Classa |                                                                                                    | Paramètres                      |                       |                      |  |  |
|--------|----------------------------------------------------------------------------------------------------|---------------------------------|-----------------------|----------------------|--|--|
| de sol | e sol                                                                                                    |                                 | NSPT<br>(coups/30 cm) | c <sub>u</sub> (kPa) |  |  |
| A      | Rocher ou autre formation géologique de<br>ce type comportant une couche<br>superficielle d'au plus 5 m de matériau<br>moins résistant                                                                                                    | > 800                           | -                     | -                    |  |  |
| В      | Dépôts raides de sable, de gravier ou<br>d'argile sur-consolidée, d'au moins<br>plusieurs dizaines de mètres d'épaisseur,<br>caractérisés par une augmentation<br>progressive des propriétés mécaniques<br>avec la profondeur                 | 360 – 800                       | > 50                  | > 250                |  |  |
| С      | Dépôts profonds de sable de densité<br>moyenne, de gravier ou d'argile<br>moyennement raide, ayant des épaisseurs<br>de quelques dizaines à plusieurs<br>centaines de mètres                                                                  | 180 – 360                       | 15 – 50               | 70 - 250             |  |  |
| D      | Dépôts de sol sans cohésion de densité<br>faible à moyenne (avec ou sans couches<br>cohérentes molles) ou comprenant une<br>majorité de sols cohérents mous à fermes                                                                          | < 180                           | < 15                  | < 70                 |  |  |
| E      | Profil de sol comprenant une couche<br>superficielle d'alluvions avec des valeurs<br>de $v_s$ de classe C ou D et une épaisseur<br>comprise entre 5 m environ et 20 m,<br>reposant sur un matériau plus raide avec<br>$v_s > 800 \text{ m/s}$ |                                 |                       |                      |  |  |
| S1     | Dépôts composés, ou contenant, une<br>couche d'au moins 10 m d'épaisseur<br>d'argiles molles/vases avec un indice de<br>plasticité élevé (PI > 40) et une teneur en<br>eau importante.                                                        | < 100<br>(valeur<br>indicative) | -                     | 10 - 20              |  |  |
| $S_2$  | Dépôts de sols liquéfiables d'argiles<br>sensibles ou tout autre profil de sol non<br>compris dans les classes A à E ou $S_1$ .                                                                                                    |                                 |                       |                      |  |  |

Note : dans le cas de S1 et S2 des études complémentaires sont nécessaires.

### 5.1.2. Importance des batiments :

Tableau 4.3 EN 1998-1 Art. 4.2.5-(4)

| Catégorie<br>d'importance | Bâtiments                                                                                                    |
|---------------------------|----------------------------------------------------------------------------------------------------|
| I                         | Bâtiments d'importance mineure pour la sécurité des personnes, par exemple, bâtiments agricoles, etc.                                                                                 |
| II                        | Bâtiments courants n'appartenant pas aux autres catégories                                                                                                    |
| III                       | Bâtiments dont la résistance aux séismes est importante compte<br>tenu des conséquences d'un effondrement, par exemple : écoles,<br>salles de réunion, institutions culturelles, etc. |
| IV                        | Bâtiments dont l'intégrité en cas de séisme est d'importance vitale<br>pour la protection civile, par exemple : hôpitaux, casernes de<br>pompiers, centrales électriques, etc.        |

#### Tableau 4.3 — Catégories d'importance pour les bâtiments

| Catégorie d'importance | γI   |
|------------------------|------|
| Ι                      | 0.80 |
| II                     | 1.00 |
| III                    | 1.20 |
| IV                     | 1.40 |

#### 5.1.3. Date de l'application de l'Arrêté et des Décrets:

Ainsi, au vu de l'Article 4 du Décret n°2010-1254 (extrait ci-dessous), le zonage sismique et le calcul selon les EC8 « entra en vigueur le premier jour du septième mois suivant la publication du présent décret » soit le 1<sup>er</sup> mai 2011.

Article 4

Les dispositions du code de l'environnement et du code de la construction et de l'habitation dans leur rédaction issues des articles 1 à 3 entreront en vigueur le premier jour du septième mois suivant la publication du présent décret.

Décret n° 2010-1254 du 22 octobre 2010 relatif à la prévention du risque sismique http://www.legifrance.gouv.fr/affichTexte.do;jsessionid=C7944476E19435133D9C8503C2B55B94.tpdjo10v\_ 1&dateTexte=?cidTexte=JORFTEXT000022941706&categorieLien=cid

### 5.1.4. Zone de la constuction :

Le zonage est définie dans le Décret n° 2010-1255 du 22 octobre 2010 portant délimitation des zones de sismicité du territoire français

http://www.legifrance.gouv.fr/affichCodeArticle.do;jsessionid=C7944476E19435133D9C8503C2B55B94.tpd jo10v 1?cidTexte=LEGITEXT000006074220&idArticle=LEGIARTI000022959104&dateTexte=20101027&cate gorieLien=id#LEGIARTI000022959104

# AUTODESK

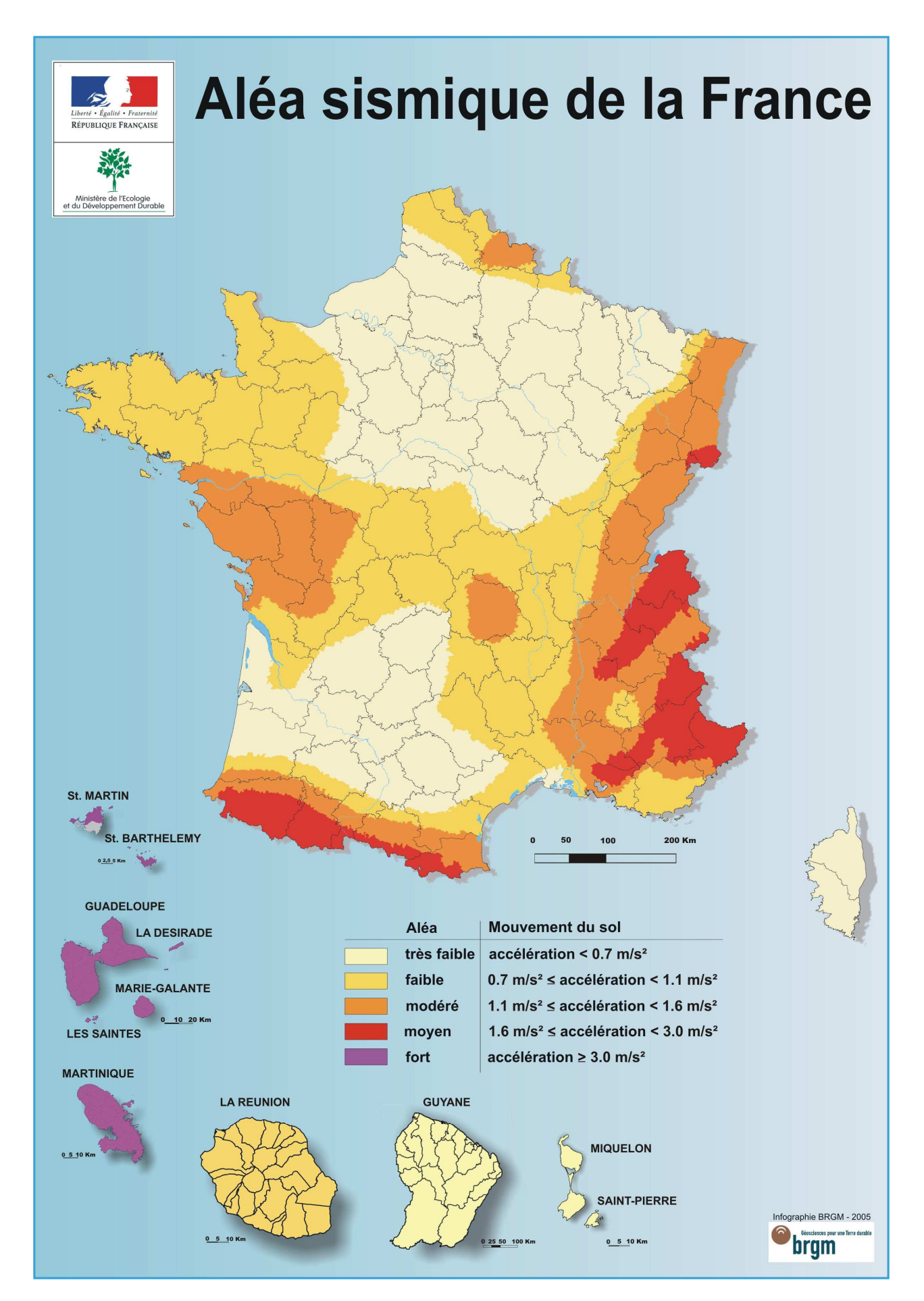

Autodesk, 2 rue Lavoisier 38834 Saint ISMIER Tél. : 04 76 41 38 90 Fax. : 04 76 41 97 03

# 5.1.5. l'accélération de référence a<sub>g</sub> :

| Zone de<br>sismicité | Classe d'ouvrage |      |      |      |  |
|----------------------|------------------|------|------|------|--|
|                      | A                | В    | С    | D    |  |
| très faible          | rien             | rien | rien | rien |  |
| faible               | rien             | 1,0  | 1,5  | 2,0  |  |
| modéré               | rien             | 1,5  | 2,0  | 2,5  |  |
| II                   | rien             | 2,5  | 3,0  | 3,5  |  |
|                      | rien             | 3,5  | 4,0  | 4,5  |  |

PS92 Tableau 3.3: Valeur de  $a_n (m/s^2)$ 

| ZONES DE SISMICITÉ | CATÉGORIE D'IMPORTANCE II | CATÉGORIE D'IMPORTANCE III | CATÉGORIE D'IMPORTANCE IV |
|--------------------|---------------------------|----------------------------|---------------------------|
| 2 (faible)         | 1,1                       | 1,6                        | 2,1                       |
| 3 (modérée)        | 1,6                       | 2,1                        | 2,6                       |
| 4 (moyenne)        | 2,4                       | 2,9                        | 3,4                       |
| 5 (forte)          | 4                         | 4,5                        | 5                         |

PS92 avec modification décret octobre 2010: Valeur de  $a_n$  (m/s<sup>2</sup>)

| Zones de sismicité | CATÉGORIE<br>D'IMPORTANCE<br>II | CATÉGORIE<br>D'IMPORTANCE<br>III | CATÉGORIE<br>D'IMPORTANCE<br>IV |
|--------------------|---------------------------------|----------------------------------|---------------------------------|
| 2 (faible)         | 0.7                             | 0.84                             | 0.98                            |
| 3 (modérée)        | 1,1                             | 1.32                             | 1.54                            |
| 4 (moyenne)        | 1.6                             | 1.92                             | 2.24                            |
| 5 (forte)          | 3                               | 3.6                              | 4.2                             |

Décret 22 octobre 2010 : Valeur de  $a_g = \gamma I^* a_{gr} (m/s^2)$ 

Avec les zones de sismicité Ia, Ib, II ou III sont remplacés par les zones de sismicité II,III, IV, V.

 $a_g$  est l'accélération de référence pour un sol de classe A.

# 5.1.6. Coefficient topographique :

Il est à inclure dans la valeur de  $a_g$  définie dans l'Annexe A de l'EN 1998-2 :2004

### 5.2. Type de spectre 1 ou 2 selon EC8 général:

Type 1 : pour les zones de forte sismicité

Type 2 : pour les zones de sismicité moyenne

| Tableau 3.2 — Valeurs des paramètres décrivant les spectres de réponse élastique recommandés de type 1 |               |      |                      |                      |                      |  |
|----------------------------------------------------------------------------------------------------|---------------|------|----------------------|----------------------|----------------------|--|
|                                                                                                    | Classe de sol | S    | $T_{\rm B}({\rm s})$ | $T_{\rm C}({\rm s})$ | $T_{\rm D}({\rm s})$ |  |
|                                                                                                    | А             | 1,0  | 0,15                 | 0,4                  | 2,0                  |  |
|                                                                                                    | В             | 1,2  | 0,15                 | 0,5                  | 2,0                  |  |
|                                                                                                    | С             | 1,15 | 0,20                 | 0,6                  | 2,0                  |  |
|                                                                                                    | D             | 1,35 | 0,20                 | 0,8                  | 2,0                  |  |
|                                                                                                    | Е             | 1,4  | 0,15                 | 0,5                  | 2,0                  |  |

#### Valeur de S,T<sub>B</sub>,T<sub>C</sub>,T<sub>D</sub> pour les spectres horizontaux (EN 1998-1 Art. 3.2.2) :

| au 3.3 — Valeur | s des paramètres d | lécrivant les specti<br>type 2 | res de réponse élas | tique recommand    |
|-----------------|--------------------|--------------------------------|---------------------|--------------------|
| Classe de sol   | S                  | $T_{\rm B}({ m s})$            | T <sub>C</sub> (s)  | T <sub>D</sub> (s) |
| А               | 1,0                | 0,05                           | 0,25                | 1,2                |
| В               | 1,35               | 0,05                           | 0,25                | 1,2                |
| С               | 1,5                | 0,10                           | 0,25                | 1,2                |
| D               | 1,8                | 0,10                           | 0,30                | 1,2                |
| Е               | 1,6                | 0,05                           | 0,25                | 1,2                |

Valeur de  $a_{vg}/a_g, T_B, T_C, T_D$  pour les spectres verticaux (EN 1998-1 Art. 3.2.3) :

| Tableau 3.4 — Valeurs recommandées des paramètres décrivant les spectres de réponse élastique vertical |                        |                      |                      |                      |  |
|----------------------------------------------------------------------------------------------------|------------------------|----------------------|----------------------|----------------------|--|
| Spectre                                                                                                | $a_{\rm vg}/a_{\rm g}$ | $T_{\rm B}({\rm s})$ | $T_{\rm C}({\rm s})$ | $T_{\rm D}({\rm s})$ |  |
| Type 1                                                                                                 | 0,90                   | 0,05                 | 0,15                 | 1,0                  |  |
| Type 2                                                                                                 | 0,45                   | 0,05                 | 0,15                 | 1,0                  |  |

### 5.3. Type de spectre selon ANF et décret 22 oct. 2010:

Valeur de S,T<sub>B</sub>,T<sub>C</sub>,T<sub>D</sub> pour les spectres horizontaux (EN 1998-1 Art. 3.2.2) :

# AUTODESK

| CLASSES DE SOL | S<br>(pour les zones de sismicité 1 à 4) |                                   |      |     | (pour la                    | S<br>i zone de sismic | cité 5) |  |
|----------------|------------------------------------------|-----------------------------------|------|-----|-----------------------------|-----------------------|---------|--|
| A              | 1                                        |                                   |      |     | 1                           |                       |         |  |
| В              | 1,35                                     |                                   |      |     |                             | 1,2                   |         |  |
| С              |                                          | 1,5                               |      |     |                             | 1,15                  |         |  |
| D              |                                          | 1,6                               |      |     |                             | 1,35                  |         |  |
| E              |                                          | 1,8                               |      |     |                             | 1,4                   |         |  |
| CLASSES DE     | SOL                                      | POUR LES ZONES DE SISMICITÉ 1 à 4 |      |     | POUR LA ZONE DE SISMICITÉ 5 |                       |         |  |
|                | CLASES DE SOL                            |                                   | Tc   | Tp  | T <sub>B</sub>              | Tc                    | Тр      |  |
| A              | A 0                                      |                                   | 0,2  | 2,5 | 0,15                        | 0,4                   | 2       |  |
| В              |                                          | 0,05                              | 0,25 | 2,5 | 0,15                        | 0,5                   | 2       |  |

| В | 0,05 | 0,25 | 2,5  | 0,15 | 0,5 | 2 |
|---|------|------|------|------|-----|---|
| С | 0,06 | 0,4  | 2    | 0,2  | 0,6 | 2 |
| D | 0,1  | 0,6  | 1,5  | 0,2  | 0,8 | 2 |
| E | 0,08 | 0,45 | 1,25 | 0,15 | 0,5 | 2 |

#### Valeur de $a_{vg}/a_g, T_B, T_C, T_D$ pour les spectres verticaux

| ZONES DE SISMICITÉ            | a <sub>vp</sub> /a <sub>p</sub> | Т <sub>в</sub> | Tc   | Tp  |
|-------------------------------|---------------------------------|----------------|------|-----|
| 1 (très faible) à 4 (moyenne) | 0,8                             | 0,03           | 0,20 | 2,5 |
| 5 (forte)                     | 0,9                             | 0,15           | 0,40 | 2   |

### AUTODESK

#### 5.4. Spectres Elastiques :

Ces sont les spectres de réponse élastique. (EN 1998-1 Art. 3.2.2)

#### 5.4.1. Spectres Horizontaux :

$$0 \le T \le T_{B}: S_{e}(T) = a_{g} \cdot S \cdot \left[1 + \frac{T}{T_{B}} \cdot (\eta \cdot 2, 5 - 1)\right]$$
$$T_{B} \le T \le T_{C}: S_{e}(T) = a_{g} \cdot S \cdot \eta \cdot 2, 5$$
$$T_{C} \le T \le T_{D}: S_{e}(T) = a_{g} \cdot S \cdot \eta \cdot 2, 5 \left[\frac{T_{C}}{T}\right]$$
$$T_{D} \le T \le 4s: S_{e}(T) = a_{g} \cdot S \cdot \eta \cdot 2, 5 \left[\frac{T_{C}T_{D}}{T}\right]$$

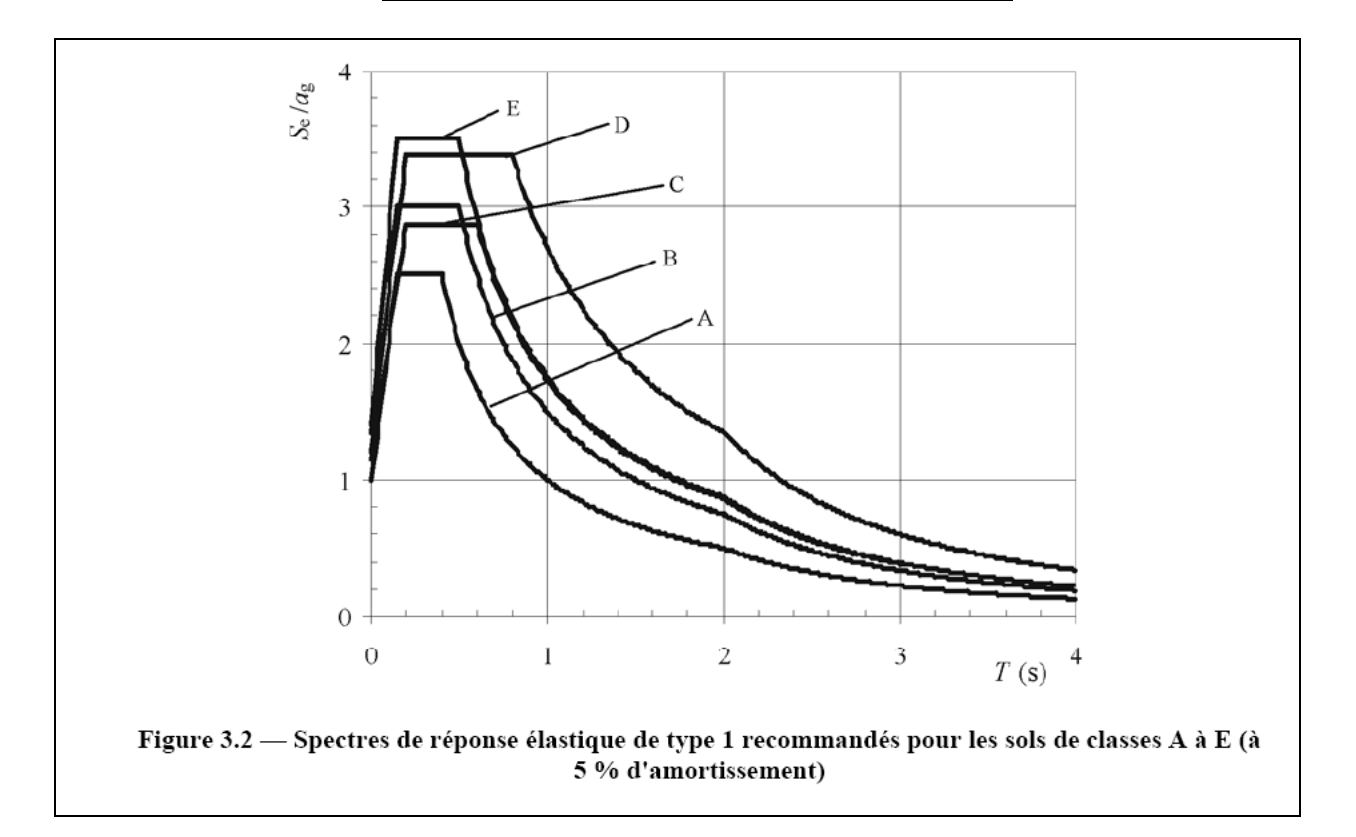

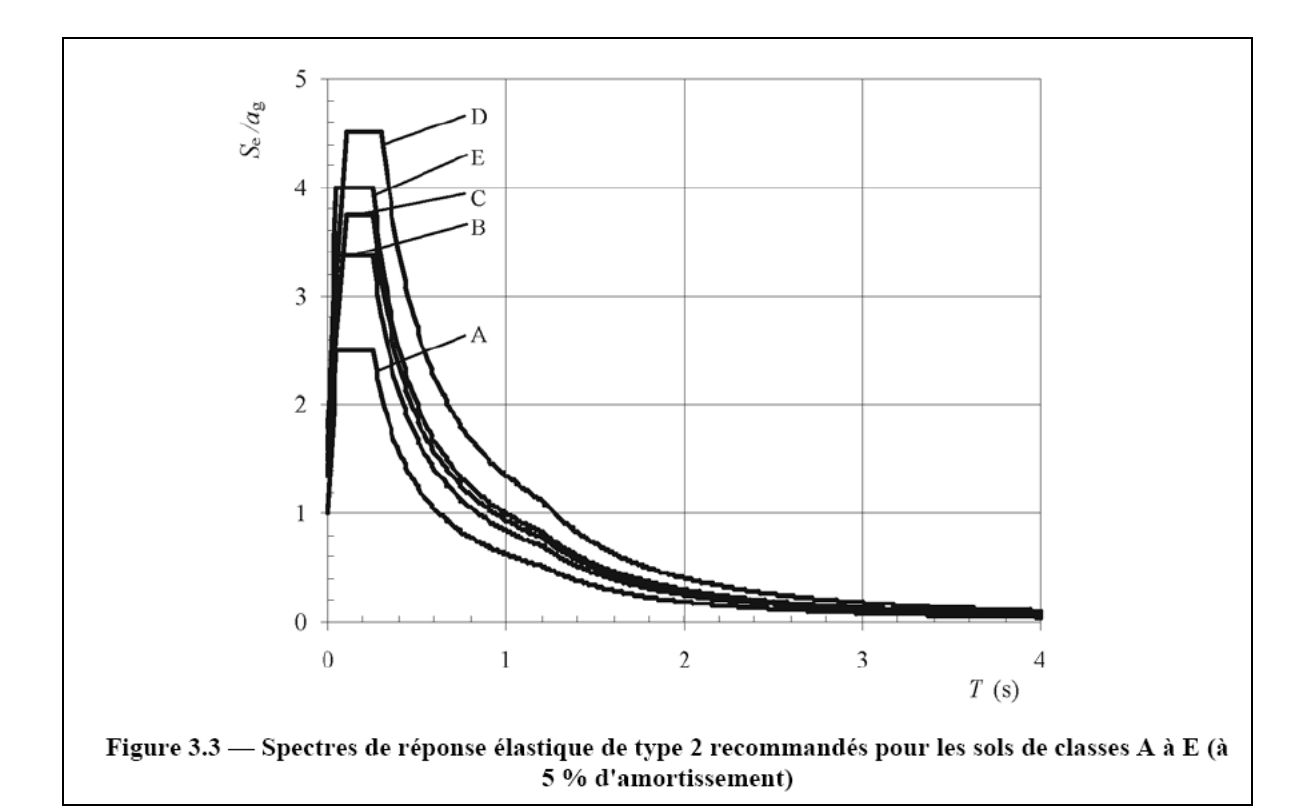

5.4.2. Spectres Verticaux :

$$0 \le T \le T_{\rm B} : S_{\rm ve}(T) = a_{\rm vg} \cdot \left[1 + \frac{T}{T_{\rm B}} \cdot (\eta \cdot 3, 0 - 1)\right]$$
$$T_{\rm B} \le T \le T_{\rm C} : S_{\rm ve}(T) = a_{\rm vg} \cdot \eta \cdot 3, 0$$
$$T_{\rm C} \le T \le T_{\rm D} : S_{\rm ve}(T) = a_{\rm vg} \cdot \eta \cdot 3, 0 \left[\frac{T_{\rm C}}{T}\right]$$
$$T_{\rm D} \le T \le 4{\rm s} : S_{\rm ve}(T) = a_{\rm vg} \cdot \eta \cdot 3, 0 \left[\frac{T_{\rm C}}{T}\right]$$

### AUTODESK

#### 5.5. Spectres de Dimensionnement :

Ces sont les spectres de calcul pour l'analyse élastique. (EN 1998-1 Art. 3.2.2.5)

5.5.1. Spectres Horizontaux :  $0 \le T \le T_{\rm B} : S_{\rm d}(T) = a_{\rm g} \cdot S \cdot \left[\frac{2}{3} + \frac{T}{T_{\rm B}} \cdot \left(\frac{2,5}{q} - \frac{2}{3}\right)\right]$   $T_{\rm B} \le T \le T_{\rm C} : S_{\rm d}(T) = a_{\rm g} \cdot S \cdot \frac{2,5}{q}$   $T_{\rm C} \le T \le T_{\rm D} : S_{\rm d}(T) \begin{cases} = a_{\rm g} \cdot S \cdot \frac{2,5}{q} \cdot \left[\frac{T_{\rm C}}{T}\right] \\ \ge \beta \cdot a_{\rm g} \end{cases}$   $T_{\rm D} \le T : S_{\rm d}(T) \begin{cases} = a_{\rm g} \cdot S \cdot \frac{2,5}{q} \cdot \left[\frac{T_{\rm C}T_{\rm D}}{T^2}\right] \\ \ge \beta \cdot a_{\rm g} \end{cases}$ 

avec  $\beta = 0.20$ 

**5.5.2. Spectre Verticaux :** EN 1998-1 Art. 3.2.2.5 (5)

$$0 \le T \le T_{\rm B} : S_{\rm d}(T) = a_{\rm vg} \cdot 1 \cdot \left[\frac{2}{3} + \frac{T}{T_{\rm B}} \cdot \left(\frac{2.5}{q} - \frac{2}{3}\right)\right]$$
$$T_{\rm B} \le T \le T_{\rm C} : S_{\rm d}(T) = a_{\rm vg} \cdot 1 \cdot \frac{2.5}{q}$$
$$T_{\rm C} \le T \le T_{\rm D} : S_{\rm d}(T) \begin{cases} = a_{\rm vg} \cdot 1 \cdot \frac{2.5}{q} \cdot \left[\frac{T_{\rm C}}{T}\right] \\ \ge \beta \cdot a_{\rm vg} \end{cases}$$
$$T_{\rm D} \le T : S_{\rm d}(T) \begin{cases} = a_{\rm vg} \cdot 1 \cdot \frac{2.5}{q} \cdot \left[\frac{T_{\rm C}}{T}\right] \\ \ge \beta \cdot a_{\rm vg} \end{cases}$$

Autodesk, 2 rue Lavoisier 38834 Saint ISMIER Tél. : 04 76 41 38 90 Fax. : 04 76 41 97 03

### 6. Coefficient de comportement :

#### 6.1. Batiment en Béton :

### 6.1.1. Direction Horizontale :

Voir critères de régularité EN 1998-1 Art. 4.2.3.2 et Art. 4.2.3.3

| _     |     |           |          |    |             |                |         |   |
|-------|-----|-----------|----------|----|-------------|----------------|---------|---|
| Pour  | les | hâtiments | régulier | FN | $1998_{-}1$ | Δrt            | 5222    | ٠ |
| I Uui | 103 | oauments  | regumer, |    | 1770 1      | 1 <b>11</b> t. | 5.2.2.2 | • |

| Tableau 5.1 — Valeurs de base du coefficient de comportement $q_{\mathfrak{o}}$ |                               |                               |  |  |  |  |  |
|---------------------------------------------------------------------------------|-------------------------------|-------------------------------|--|--|--|--|--|
| Type structural                                                                 | DCM                           | DCH                           |  |  |  |  |  |
| Système à ossature, système à contreventement mixte, système de murs couplés    | 3,0 $\alpha_{\rm u}/\alpha_1$ | 4,5 $\alpha_{\rm u}/\alpha_1$ |  |  |  |  |  |
| Système de murs non couplés                                                     | 3,0                           | 4,0 $\alpha_{\rm u}/\alpha_1$ |  |  |  |  |  |
| Système à noyau                                                                 | 2,0                           | 3,0                           |  |  |  |  |  |
| Système en pendule inversé                                                      | 1,5                           | 2,0                           |  |  |  |  |  |

Pour les bâtiments irrégulier en élévation, on minore ces valeurs de 20%.

 $\alpha_u/\alpha_1$  peut être déterminer par une analyse Push Over (modèle à barre) ou Temporelle (barre+coque) avec ROBOT STRUCTURAL ANALYSIS.

| Type de         | Structure          | DCM  | DCH  |
|-----------------|--------------------|------|------|
| Contreventement | 1 étage            | 3.30 | 4.95 |
| Par             | Plusieurs étages,  | 3.60 | 5.40 |
|                 | 1 travée           |      |      |
| Portique        | Plusieurs étages,  | 3.90 | 5.85 |
|                 | Plusieurs travées  |      |      |
| Contreventement | 2 Murs non couplés | 3.00 | 4.50 |
| Par             | Murs non couplés   | 3.30 | 4.95 |
| Mur             | Murs couplés       | 3.60 | 5.40 |

Pour les bâtiments irrégulier en élévation, on minore ces valeurs de 20%.

DCM : bâtiment à ductilité moyenne

DCH : bâtiment à ductilité haute

La Classe de Ductilidé dépend de considérations géométriques et matérielles.( EN 1998-1 Art. 5.4 à 5.6)

#### 6.1.2. Direction Verticale :

q=1.5 sauf justification particulière .( EN 1998-1 Art. 3.2.5 (7))

### 6.2. Bâtimenent en Acier :

### 6.2.1. Direction Horizontale :

#### EN 1998-1 Art. 6.1.2

| Principe de<br>dimensionnement                                    | Classe de ductilité de<br>la structure | Intervalle des valeurs<br>de référence du<br>coefficient de<br>comportement q |
|-------------------------------------------------------------------|----------------------------------------|-------------------------------------------------------------------------------|
| Principe a)<br>comportement de structure<br>faiblement dissipatif | DCL (limitée)                          | ≤ 1,5 – 2                                                                     |
| Principe b)<br>comportement de structure<br>dissipatif            | DCM (moyenne)                          | ≤ 4<br>également limité par<br>les valeurs du Tableau<br>6.2                  |
|                                                                   | DCH (haute)                            | uniquement limité par<br>les valeurs du Tableau<br>6.2                        |

| Tableau 6.2 : Limite supérieure de la valeur de référence du coefficient de |
|-----------------------------------------------------------------------------|
| comportement pour les systèmes réguliers en élévation.                      |

| TYPE DE STRUCTURE                                   | Classe de d    | uctilité                    |  |
|-----------------------------------------------------|----------------|-----------------------------|--|
|                                                     | DCM            | DCH                         |  |
| a) Ossatures en portique                            | 4              | $5 \alpha_u / \alpha_1$     |  |
| b) Ossature avec triangulation à barres centrées    |                |                             |  |
| entretoises diagonales                              | 4              | 4                           |  |
| entretoises en V                                    | 2              | 2,5                         |  |
| c) Ossature avec triangulation à barres excentrées  | 4              | $5 \alpha_u / \alpha_1$     |  |
| d) Pendule inversé                                  | 2              | $2 \alpha_u / \alpha_1$     |  |
| e) Structures avec noyaux ou murs en béton          | voir Article 5 |                             |  |
| f) Ossature en portique avec triangulation centrée  | 4              | $4 \alpha_u / \alpha_1$     |  |
| g) Ossature en portique avec remplissages           |                |                             |  |
| Remplissages en béton ou en maçonnerie non          | 2              | 2                           |  |
| connectés, en contact avec l'ossature               |                |                             |  |
| Remplissages en béton armé connectés                | voir Arti      | cle 7                       |  |
| Remplissages isolés de l'ossature en portique (voir | 4              | $5 \alpha_{\rm u}/\alpha_1$ |  |
| ossatures en portique)                              |                |                             |  |

Pour les bâtiments irrégulier en élévation, on minore ces valeurs de 20% (art. 4.2.3.3).

### 6.2.2. Verticalement :

q=1.5 sauf justification particulière .( EN 1998-1 Art. 3.2.5 (7))

### AUTODESK

#### 7. Combinaison des réponses modales :

Après avoir fait le choix du nombre de modes de vibration, et du spectre normalisé, on obtient pour chaque mode trois composantes principales sismiques, deux horizontales et une verticale en 3D. Afin d'obtenir la réponse globale pour tous les modes pour chaque composante principale, il faut combiner les composantes de chaque mode ente elles ( $Sx_1,Sx_2,...Sx_n$ ,  $Sy_1$ ,  $Sy_2,...Sy_n$ ,  $Sz_1$ ,  $Sz_2,...Sz_n$ , n=numéro du mode). Le EC8 EN art 4.3.3.2 introduit deux méthodes :

- La méthode SRSS ou combinaison quadratique:

$$S = \pm \sqrt{\sum S_i^2}$$

si les modes sont indépendants.

- La méthode CQC ou combinaison quadratique complète:

$$S = \pm \sqrt{\sum_{i} \sum_{j} \beta_{ij} S_{i}^{'} S_{j}^{'}}$$

si les modes ne sont pas indépendants.

| Direction                                                                             | ×                   |
|---------------------------------------------------------------------------------------|---------------------|
| Direction Normali                                                                     | sées OK             |
| X: 1 0,57                                                                             | 735 Annuler         |
| Y: 1 0,57<br>Z: 1 0,57                                                                | 735 Aide            |
| Utiliser valeurs normalisées                                                          |                     |
| Décomposer suivant directions<br>Création des combinaisons<br>Combinaison quadratique | Combinaison Newmark |
| Rx 1                                                                                  | μ 0,3 λ 0,3         |
| Ry 1                                                                                  | Groupe 1            |
| Rz 1                                                                                  | Groupe 2            |
| Signée Signée                                                                         | Groupe 3            |
| Combinaison : CQC                                                                     | <b>▼</b> τ 20 (s)   |

#### 8. Les combinaisons des directions sismiques :

Maintenant que l'on a obtenu les directions sismiques principales ( $E_{Edx}$ , $E_{Edy}$ , $E_{Edz}$ ), il faut pouvoir les combiner entre elles afin d'avoir un cas sismique représentatif des trois directions. Il existe deux méthodes (voir Art 4.3.5):

- La méthode de la somme quadratique :

$$E_{Ed} = \sqrt{E_{Edx}^2 + E_{Edy}^2 + E_{Edz}^2}$$

<u>La méthode de Newmark :</u>

#### 9. Pondérations réglementaires :

Une fois que les directions sismiques ont été combinées entre elles, il ne reste plus qu'à les associer aux autres cas de charges (CP, exploitation, neige...) à l'aide de pondérations spéciales énumérées ci dessous :

ACC sismique : 
$$\sum_{j\geq 1} G_{k,j} "+" P"+" A_{Ed} "+" \sum_{i\geq 1} \psi_{2,i} Q_{k,i} \quad (EN1990 \text{ art. } 6.4.3.4)$$

- Soit pour un batiment d'habitation ou de bureau, situé à h<1000m G+0.3Q+E G+EEN1990 art. 6.4.3.4
- Soit pour un batiment d'habitation ou de bureau, situé à h>1000m

$$G + 0.3Q + 0.2S + E$$
  
 $G + 0.2S + E$   
 $G + 0.3Q + E$   
 $G + E$   
EN1990 art. 6.4.3.4

- **G** : Poids mort, charges de longues durées.
- E : Action du séisme.
- **Q** : Action variable (exploitation, température).
- N : Action de la neige.

Nota : on peut remarquer que dans les combinaisons l'action du vent n'est pas prise en compte.

| Préférences de l'affaire                                                                                                    |                                                                                             | <u>? ×</u>                                                                                                    |
|----------------------------------------------------------------------------------------------------|---------------------------------------------------------------------------------------------|----------------------------------------------------------------------------------------------------|
| 🖆 🖶 🗙 送 💷                                                                                                    | ocode_ANF                                                                                   | •                                                                                                    |
| <ul> <li>Unités et formats</li> <li>Matériaux</li> <li>Catalogues</li> <li>Normes de conception</li> <li>Charges</li> <li>Analyse de la structure</li> <li>Paramètres du travail</li> <li>Maillage</li> </ul> | <u>P</u> ondérations :<br>Charges de <u>n</u> eige et vent :<br>Charges <u>s</u> ismiques : | NF-EN 1990:2002/A1:2006 I          NF-EN 1991-1-3/4/NA:2007/2008          EN 1998-1-1:2004-General          Plus de nomes |
| 😪 C <u>h</u> arger les parar                                                                                                    | nètres par défaut                                                                           |                                                                                                    |
| 🖳 🖳 nregistrer les paramètres co                                                                                                    | omme paramètres par défaut                                                                  | OK Annuler Aide                                                                                                    |
| ondérations : NF-EN 1990:200                                                                                                    | 12/A1:2006 H<1000m <sub>OU</sub> NF-EN 199                                                  | 0:2002/A1:2006 H>1000 correspond à l'Euroco                                                                               |
| EN 1990 de 2002 avec mic                                                                                                    | Sum and a ue 2006 avec 11< 1                                                                |                                                                                                    |

| 2.14 | Editor of code com | bination regul  | ations - | C:\Doc | uments | s and S | ettings        | balmai       | s\Appli      | cation       | Data\A   | utodes       | k\Auto       | desk Ri    | obot St | r <u>_ L</u> |  |
|------|--------------------|-----------------|----------|--------|--------|---------|----------------|--------------|--------------|--------------|----------|--------------|--------------|------------|---------|--------------|--|
| File | e Preferences Help |                 |          |        |        |         |                |              |              |              |          |              |              |            |         |              |  |
| Co   | de: NF-EN          | N 1990:2002/A1: | 2006 H·  |        | Ve     | ersion: | ļ2             | 24.0         |              |              |          |              |              |            |         |              |  |
|      | Nature             | Subnature       | γmax     | Ymin   | γs     | Уa      | $ \Psi_{0,1} $ | $\Psi_{0,2}$ | $\Psi_{0,3}$ | $\Psi_{0,n}$ | $\Psi_1$ | $\Psi_{2,1}$ | $\Psi_{2,n}$ | $\Psi_{K}$ | ξı      | ξz           |  |
| 1    | Dead               |                 | 1.35     | 1      | 1      | 1       |                |              |              |              |          |              |              |            | 0.85    | 1            |  |
| 2    | Live               | Categorie A     | 1.5      |        | 1      |         | 0.7            |              |              |              | 0.5      | 0.3          |              |            |         |              |  |
| 3    | Live               | Categorie B     | 1.5      |        | 1      |         | 0.7            |              |              |              | 0.5      | 0.3          |              |            |         |              |  |
| 4    | Live               | Categorie C     | 1.5      |        | 1      |         | 0.7            |              |              |              | 0.7      | 0.6          |              |            |         |              |  |
| 5    | Live               | Categorie D     | 1.5      |        | 1      |         | 0.7            |              |              |              | 0.7      | 0.6          |              |            |         |              |  |
| 6    | Live               | Categorie E     | 1.5      |        | 1      |         | 1              |              |              |              | 0.9      | 0.8          |              |            |         |              |  |
| 7    | Live               | Categorie F     | 1.5      |        | 1      |         | 0.7            |              |              |              | 0.7      | 0.6          |              |            |         |              |  |
| 8    | Live               | Categorie G     | 1.5      |        | 1      |         | 0.7            |              |              |              | 0.5      | 0.3          |              |            |         |              |  |
| 9    | Live               | Categorie H     | 1.5      |        | 1      |         |                |              |              |              |          |              |              |            |         |              |  |
| 10   | Snow               |                 | 1.5      |        | 1      |         | 0.5            |              |              |              | 0.2      |              |              |            |         |              |  |
| 11   | Wind               |                 | 1.5      |        | 1      |         | 0.6            |              |              |              | 0.2      |              |              |            |         |              |  |
| 12   | Temperature        |                 | 1.5      |        | 1      |         | 0.6            |              |              |              | 0.5      |              |              |            |         |              |  |
| 13   | Accidental         |                 |          |        |        | 1       |                |              |              |              |          |              |              |            |         |              |  |
| 14   | Seismic            |                 |          |        |        | 1       |                |              |              |              |          |              |              |            |         |              |  |

# AUTODESK

Il faut choisir la sous nature d'exploitation (Live) en fonction de sa catégorie et en fonction de son altitude définie par l'annexe A, tableau A1.1 :

Catégorie A : habitation, zones résidentielles

Catégorie B : bureaux

Catégorie C : lieux de réunion

Catégorie D : commerces

Catégorie E : stockage

Catégorie F : zone de trafic, véhicules de poids inférieur à 30 kN

Catégorie G : zone de trafic, véhicules de poids compris entre 30 kN et 160 kN Catégorie H : toits

- Charges de neige et vent : NF-EN 1991-1-3/4/NA:2007/2008 correspond à
  - l'Eurocode 1-1-3 (Neige) publié en 2004 et son annexe nationale publiée en 2007
  - l'Eurocode 1-1-4 (Vent) publié en 2005 et son annexe nationale publiée en 2008
- Charges sismiques : EN 1998-1-1:2004-General correspond a l'Eurocode 8-1-1 Général publiée en 2004, puis rentrer les paramètres du spectre selon l'<u>Arrêté n° 2010-1224</u>.

| 🌆 Définition d'u     | n nouveau cas     | 5                 | ×        |
|----------------------|-------------------|-------------------|----------|
| Nom :                | Sismique EC 8     | 1                 |          |
|                      |                   |                   |          |
| Type d'analyse       |                   |                   |          |
| C <u>M</u> odale     |                   |                   |          |
| C <u>S</u> pectrale  |                   |                   |          |
| Sjsmique             | EN 199            | 98-1-1:2004-Gene  | eral 💌   |
| C <u>H</u> armonique |                   |                   |          |
| C <u>I</u> emporelle |                   |                   |          |
| C Push over          |                   |                   |          |
| C Modale avec        | définition autom  | atique des cas si | smiques  |
| C Analyse harm       | nonique dans le c | lomaine fréquenc  | e (FRF)  |
| C Excitation dy      | namique par mou   | vement piéton (F  | ootfall) |
|                      |                   |                   |          |
| L                    |                   |                   |          |
|                      | OK                | Annuler           | Aide     |

### 10.Calcul selon les Eurocodes 8 avec ANF+Decret

Exemple de paramétrage pour un Hôpital à Nice sur sol Rocheux:

| 🍰 Paramètres EC 8 (EN                                     | 1998-1-1:200                             | )4)                       | ×               |
|-----------------------------------------------------------|------------------------------------------|---------------------------|-----------------|
| Cas : Sismique B                                          | EC 8                                     |                           |                 |
| 🔲 Cas <u>a</u> uxiliaire                                  |                                          |                           |                 |
| ag 2.24<br>Coefficient de comporteme                      | (m/s^2)<br>nt: <mark>1.5</mark>          |                           |                 |
| Spectre<br>© <u>D</u> imensionnant<br>© <u>E</u> lastique | Directi<br>© <u>H</u> o<br>© <u>V</u> er | on<br>rizontale<br>ticale |                 |
| s 1                                                       |                                          | Définir l'ex              | centrement      |
| B 0.2                                                     |                                          | Définition o              | le la direction |
| ТЬ 0.03                                                   |                                          | Fi                        | ltres           |
| Tc 0.2                                                    |                                          | Mode                      | résiduel        |
| Td  2.5                                                   | OK                                       | Annuler                   | Aide            |

Pour les spectres horizontaux X et Y:

Zone de sismicité moyenne (4) :  $a_{gr}$ =1.6 m/s<sup>2</sup> (article 3 a))

Catégorie d'Importance IV :  $\gamma_1$ =1.4 (article 2 III)

L'accélération ag :  $a_g = \gamma_{I} \cdot a_{gr} = 1.4x1.6 = 2.24 \text{ m/s}^2 \text{ (article 4 b))}$ 

Sol Rocheux : Classe A d'où

S=1 (article 4 d)).

B=Beta= $\beta$ =0.2 pour les bâtiments (EC8 3.2.2.5 (4) NOTE et ANF)

Tb=0.03s (article 4 d)).

Tc=0.20s (article 4 d)).

Td=2.5s (article 4 d)).

Coefficient de comportement en plan selon type de structure et matériaux d'Eurocode 8.

# AUTODESK

#### Pour le spectre vertical Z:

| https://www.com/articles.com/articles.com/ar |  |  |  |  |  |  |  |  |
|----------------------------------------------------------------------------------------------------|--|--|--|--|--|--|--|--|
| Cas : Sismique EC 8 Dir masses_Z                                                                                                    |  |  |  |  |  |  |  |  |
| Cas <u>a</u> uxiliaire                                                                                                    |  |  |  |  |  |  |  |  |
| avg 1.792 (m/s^2)                                                                                                    |  |  |  |  |  |  |  |  |
| Coefficient de comportement : 1.50000                                                                                                    |  |  |  |  |  |  |  |  |
| Spectre     Direction     Direction     Direction     Direction     Direction     O Horizontale     O Flastique                                                                                                    |  |  |  |  |  |  |  |  |
| S 1 Définir l'excentrement                                                                                                    |  |  |  |  |  |  |  |  |
| B 0.2 Définition de la direction                                                                                                    |  |  |  |  |  |  |  |  |
| Tb 0.03 Filtres                                                                                                    |  |  |  |  |  |  |  |  |
| Tc 0.2 Mode résiduel                                                                                                    |  |  |  |  |  |  |  |  |
| Td  2.5                                                                                                    |  |  |  |  |  |  |  |  |
|                                                                                                    |  |  |  |  |  |  |  |  |

zones de sismicité de 1 à 4 :  $a_{vg}/a_g = 0.8 \text{ d'où } a_{vg} = 0.8 \text{ x} a_g = 0.8 \text{ x} 2.24 = 1.792 \text{ m/s}^2 \text{ (article 4 c))}$ S=1 (article 4 d)). B=Beta= $\beta$ =0.2 pour les bâtiments (EC8 3.2.2.5 (4) NOTE et ANF) Tb = 0.03 s (article 4 c)) Tc = 0.20 s (article 4 c))Td = 2.5 s (article 4 c))Coefficient de comportement vertical selon type de structure et matériaux d'Eurocode 8.

Note particulière pour l'axe vertical : Pour la composante verticale de l'action sismique, il convient généralement d'utiliser un coefficient de comportement q au plus égal à 1,5 pour tous les matériaux et tous les systèmes structuraux.

#### 11.Calcul selon les PS92 modifié 2010

De plus au regard des articles 5 et 6 de l'Arrêté du 22 octobre (extrait ci-dessous), nous pouvons utiliser les PS92 avec une modification des intensités des spectres pendant 2 ans, soit jusqu'au 31 octobre 2012.

Art. 5. – Le présent arrêté s'applique à compter de la date d'entrée en vigueur du décret n° 2010-1254 du 22 octobre 2010 relatif à la prévention du risque sismique.

Jusqu'au dernier jour du vingt-quatrième mois suivant la publication du présent arrêté, à titre transitoire, les dispositions de la norme « NF P 06-013 décembre 1995 amendée A1 février 2001 et A2 novembre 2004 - Règles de construction parasismique, règles applicables aux bâtiments dites règles PS 92 » pourront continuer à s'appliquer aux bâtiments de catégories d'importance II non visés aux III et IV de l'article 4 et aux bâtiments de catégories d'importance II et IV, situés en zones de sismicité 2, 3, 4 et 5 telles que définies par l'article R. 563-4 du code de l'environnement et faisant l'objet :

1. D'une demande de permis de construire ;

2. Ou d'une déclaration préalable ;

3. Ou d'une autorisation permettant un commencement de travaux,

déposée à compter de la date d'entrée en vigueur du présent arrêté, sous réserve d'utiliser la norme « NF P 06-013 décembre 1995 amendée A1 février 2001 et A2 novembre 2004 - Règles de construction parasismique, règles applicables aux bâtiments dites règles PS 92 » avec les valeurs minimales d'accélération suivantes exprimées en m/s<sup>2</sup> :

| ZONES DE SISMICITÉ | CATÉGORIE D'IMPORTANCE II | CATÉGORIE D'IMPORTANCE III | CATÉGORIE D'IMPORTANCE IV |
|--------------------|---------------------------|----------------------------|---------------------------|
| 2 (faible)         | 1,1                       | 1,6                        | 2,1                       |
| 3 (modérée)        | 1,6                       | 2,1                        | 2,6                       |
| 4 (moyenne)        | 2,4                       | 2,9                        | 3,4                       |
| 5 (forte)          | 4                         | 4,5                        | 5                         |

Art. 6. – Pour l'application des normes NF P 06-013 décembre 1995 amendée A1 février 2001 et A2 novembre 2004 et NF P 06-014 mars 1995 amendée A1 février 2001 telle que prévue dans les articles 3, 4 et 5, la terminologie relative aux zones sismiques et à la classification des bâtiments est remplacée par la terminologie suivante :

| TERMINOLOGIE UTILISÉE | TERMINOLOGIE SUBSTITUÉE    |
|-----------------------|----------------------------|
| Zone de sismicité 0   | Zone de sismicité 1        |
| Zone de sismicité la  | Zone de sismicité 2        |
| Zone de sismicité Ib  | Zone de sismicité 3        |
| Zone de sismicité II  | Zone de sismicité 4        |
| Zone de sismicité III | Zone de sismicité 5        |
| Classe de bâtiments A | Catégorie d'importance I   |
| Classe de bâtiments B | Catégorie d'importance II  |
| Classe de bâtiments C | Catégorie d'importance III |
| Classe de bâtiments D | Catégorie d'importance IV  |

| 🔚 Définition d'un nouveau cas 🛛 🗶                      | https://www.com/comment/comment/commen |
|--------------------------------------------------------|----------------------------------------------------------------------------------------------------|
| Nom : Sismique PS 92-2008                              | Cas: Sismique PS 92-oct.2010                                                                                                    |
|                                                        | 🗖 <u>C</u> as auxiliaire                                                                                                    |
| Type d'analyse                                         | Zone                                                                                                    |
| C Modale                                               | C 2 C 4 Topographie : 1                                                                                                    |
| C <u>S</u> pectrale                                    | Coef. de comportement : 1.5                                                                                                    |
| © Sjsmique PS 92:2008 ▼                                | Catégorie d'importance                                                                                                    |
| C <u>H</u> armonique                                   | ○ II ○ III ○ IV ag 3.4 (m/s^2)                                                                                                    |
| ○ <u>I</u> emporelle                                   | Site                                                                                                    |
| C Push over                                            | Paramètres                                                                                                    |
| O Modale avec définition automatique des cas sismiques | Spectre                                                                                                    |
| C Analyse harmonique dans le domaine fréquence (FRF)   | De dimensionement     Définir l'excentrement                                                                                                    |
| C Excitation dynamique par mouvement piéton (Footfall) | <u>Elastique</u> Mode résiduel                                                                                                    |
|                                                        | <u>     Horizontale</u> <u>     Définition de la direction</u>                                                                                                    |
|                                                        | © Verticale Filtres                                                                                                    |
| OK Annuler Aide                                        | OK Annuler Aide                                                                                                    |

Renommer dans Cas pour une meilleure compréhension « Sismique PS 92-2008 » en « Sismique PS 92-oct.2010 »

*Note* : cette modification a été introduite à partir du projet final de l'arrêté qui avait une signature probable en 2008, d'où le nom PS92-2008.

Exemple de paramétrage pour un Hôpital à Nice sur sol Rocheux: Zone de sismicité moyenne (4) : choisir 4 (II des PS92) Catégorie d'Importance IV: choisir IV (D des PS92) L'accélération ag :  $a_g = 3.4 \text{ m/s}^2$  (article 5) Sol Rocheux : Site So

Spectre de dimensionnement Coefficient de comportement selon type de structure et matériaux du PS92.